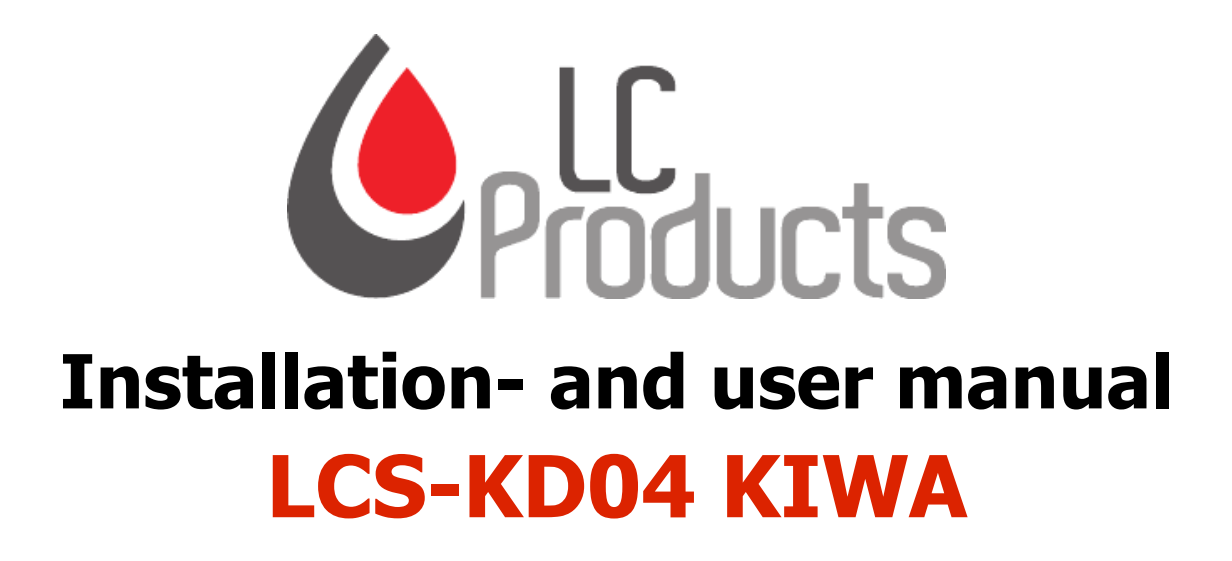

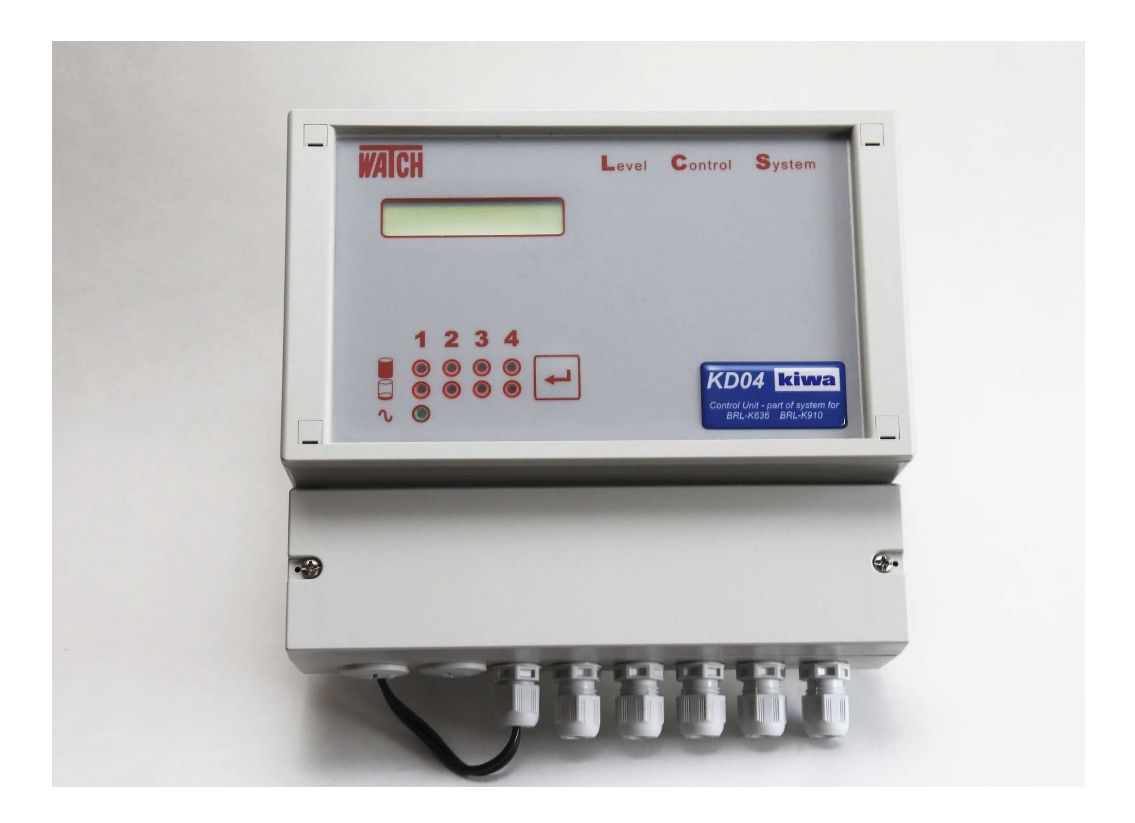

**LC-Products B.V.** 

tel. +31 (0)88 8111000 fax. +31 (0)88 8111009 email: info@lc-products.nl website: www.lc-products.nl

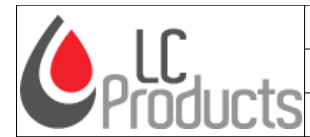

LC-Products B.V.

Installation- and user manual

LCS-KD04 KIWA

# Content

| 1 Introduction                                             | 3  |
|------------------------------------------------------------|----|
| 1.1 Operation LCS-KD04 KIWA unit                           | 3  |
| 1.2 Connecting LCS-KIWA units                              | 3  |
| 1.3 Communication                                          | 3  |
| 2 User interface                                           | 4  |
| 2.1 Display & Key                                          | 5  |
| 2.2 LED indicators                                         | 6  |
| 3 Installation LCS-KD04 KIWA                               | 7  |
| 3.1 Tools and materials                                    |    |
| 3.2 Connection points of LCS-KD04 KIWA                     |    |
| 3.2.1 Power                                                | 8  |
| 3.2.2 Contrast                                             |    |
| 3.2.3 Connecting sensors                                   | 8  |
| 3.2.4 Use of the potential free contacts to related relais | 10 |
| 3.3 Relais output functions                                | 11 |
| 3.4 Combine multiple LCS-KD04 KIWA units to 1 system       | 12 |
| 3.5 Wire connection to a PC/laptop                         |    |
| 3.6 Use of a virtual com port                              | 13 |
| 4 LCS Configuration software KIWA                          | 14 |
| 4.1 LCS Configuration                                      | 14 |
| 4.1.1 Application                                          | 14 |
| 4.1.2 RS232 connection                                     | 15 |
| 4.2 Main screen                                            | 16 |
| 4.3 Settings and information                               | 17 |
| 4.3.1 Tank/sensor number                                   | 17 |
| 4.3.2 Tank settings                                        | 17 |
| 4.3.3 Sensor type                                          | 17 |
| 4.3.4 Density                                              | 18 |
| 4.3.5 Alarm settings                                       | 18 |
| 4.3.6 General                                              | 18 |
| 4.3.7 LCS modem settings                                   | 19 |
| 4.3.8 Modem connection                                     |    |
| 4.3.9 Actual information                                   | 20 |
| 4.3.10 Actual barometer info                               | 21 |
| 4.4 Tank overview                                          | 21 |
| 5 Technical specifications LCS-KD04 KIWA                   | 25 |
| 5.1 LCS-KD04 KIWA                                          | 25 |
| 5.2 Configuration software                                 | 25 |
| 5.3 Extra hardware                                         | 25 |
| 6 Declaration of confirmation                              | 26 |
|                                                            |    |

| Installation- and user manual: LCS-KD04 KIWA |  |
|----------------------------------------------|--|
|----------------------------------------------|--|

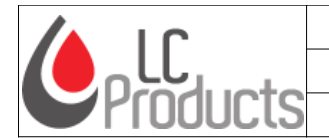

# 1 Introduction

The LCS-KD04 KIWA is an advanced and accurate system to measure fluid heights in storage tanks. The system can exist out of multiple units and every unit can accept a maximum of 4 sensors each.

This manual is based on the firmware version 3.09 servicenumber 16 and LCS Configurator KIWA version 4.09 servicenumber 16. New functionality is not mentioned in this manual.

## 1.1 Operation LCS-KD04 KIWA unit

The main functions of the waTch LCS-KD04 KIWA unit are:

- Monitor the fluid height (due serveral different sensors)
- Overfill protection according the BRL-K636 of Kiwa
- Leakage detection according the BRL-K910 of Kiwa

If an alarm is actuated (level, defect sensor, etc.) the unit can generate an alarm so the user is warned about the situation.

## 1.2 Connecting LCS-KIWA units

A maximum of 16 LCS-KD04 KIWA units can be connected together, to monitor 64 tanks. In chapter 3.4 is explained the procedure how to connect LCS-KD04 KIWA units into 1 total system.

## 1.3 Communication

Each unit can be connected to a pc. Directly by using the RS232 or serial connector, or wireless by using a modem.

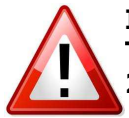

If multiple units are connected, they all must be connected to the master unit nr.1. The other units can be readressed with LCS Address KIWA configuration tool. Unit 2 will get Adress nr. 2, unit 3 will get Adress nr.3, etc.

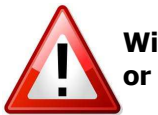

Wireless connection by modem should be done by using an *analogue modem* (GSM or GPRS).

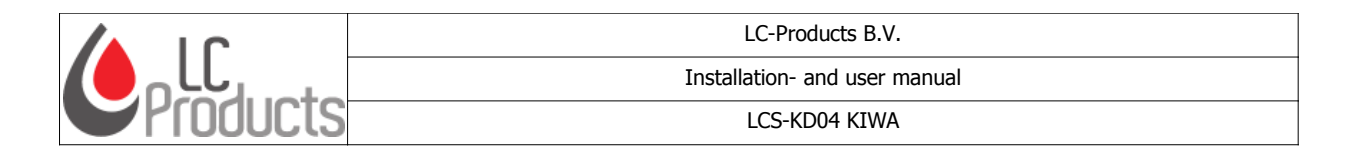

# 2 User interface

This chapter will describe the user interface of the LCS-KD04 KIWA.

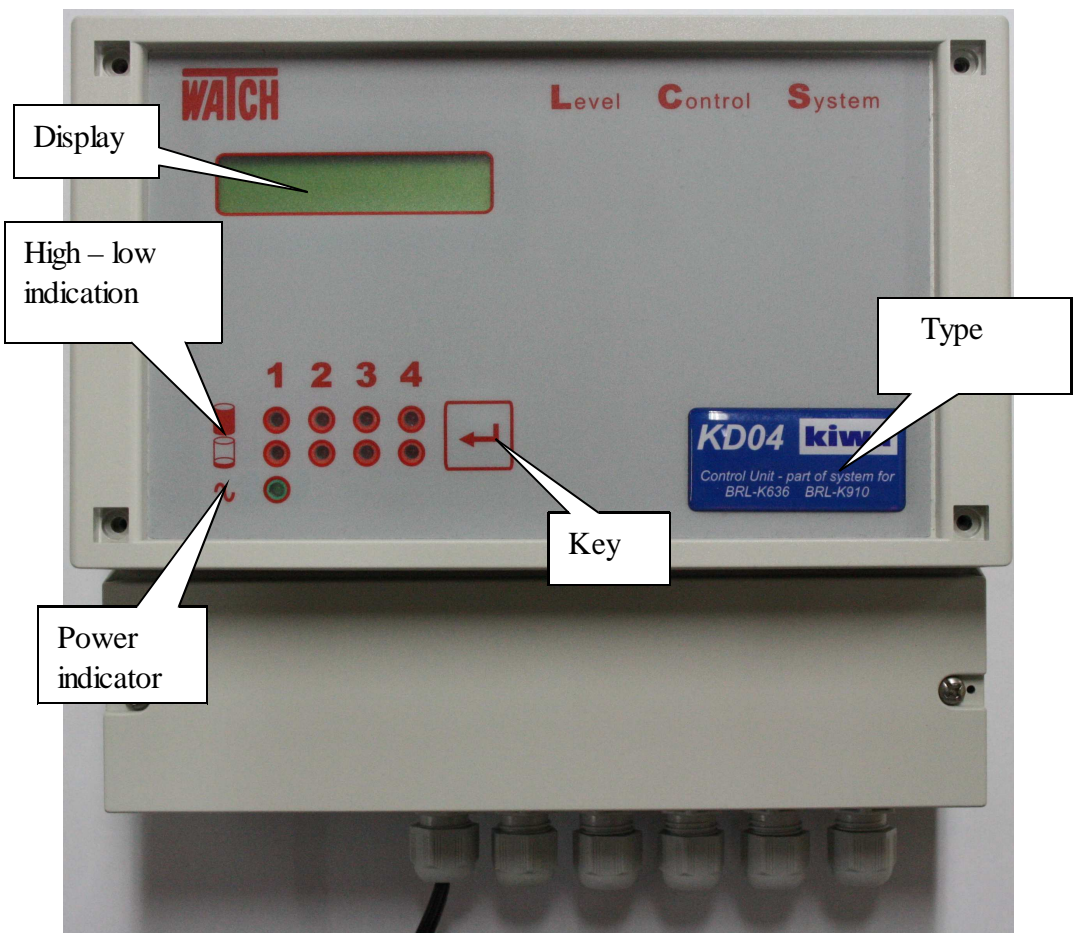

Picture 1: LCS-KD04 KIWA frontview

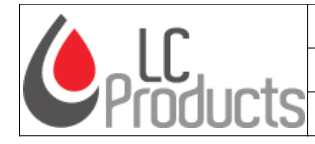

LCS-KD04 KIWA

#### 2.1 Display & Key

The display shows information about the tankcontent off the (connected) tanks and the relais positions.

- 1. In standard mode the actual information (content in % or switch position) is shown for all 4 tanks in once. Behind the sensornumber the relais position is shown.
  - = relais closed, / = relais open.

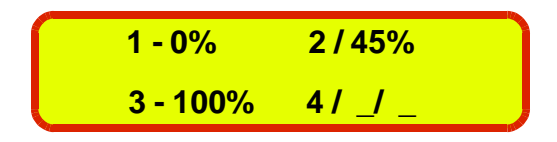

2. By pressing the key, information of the next group of 4 sensors is shown (if present, sensor 5,6,7,8). The relais position is not mentioned in this mode. Only the : sign so you know it's information of the next LCS-KD04 KIWA unit connected in the system.

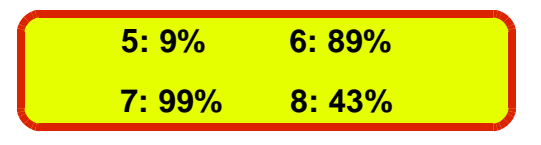

3. By double click the key, more detailed information is profided of tank 1 (tanknumber, relais position, content in liters, content in %, alarm if set and fluid heigth in mm). Press again the key to show the same information for tank 2, etc. After tank 4 the unit will go back to the original mode.

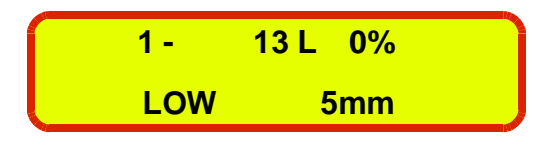

4. Using the double click for the next 4 tanks will display the same information as mentioned in step 3. Instead of the relais position you will see : so you know you have information of an other LCS-KD04 KIWA in the system.

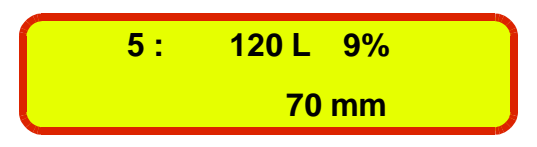

5. When the LCS-KD04 KIWA is equiped with a modem, you can press the key till you see the information of the provider and the signal strength. The \* sign will pop up if there is connection by modem with the unit. Repressing the key or a time lap of 1 minute is enough to go back to the standard mode setting.

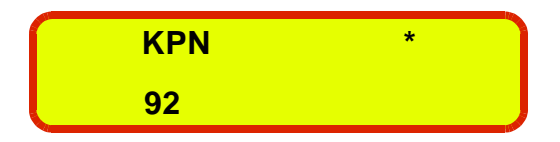

When an alarm level is reached (high- or low level) the buzzer can go off if set. Pressing the key will stop the buzzer.

| Installation- and user manual: LCS-KD04 KIWA | Version: 1.3 | Page 5 of 26              |
|----------------------------------------------|--------------|---------------------------|
|                                              | Copyrig      | ht © 2013 LC-Products B.V |

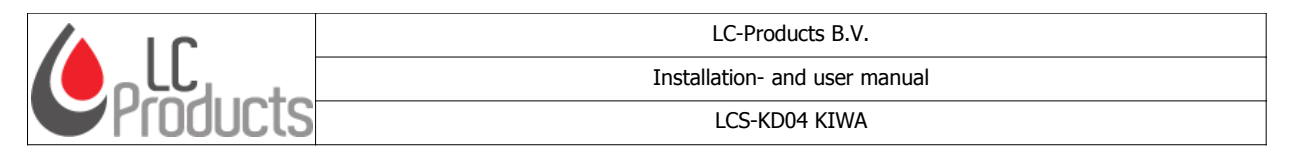

### 2.2 LED indicators

The LCS-KD04 KIWA is provided with 9 led indicators.

#### Power (green led):

When power is available the green led is shining. A flashing green led means the barometer is in error.

#### Level indication (red leds):

Every tank can be configured with minimum and maximum levels (soft-alarm and hard-alarm levels).

When a setted soft-alarm (prewarning) value is reached, the red led will flash. Lower led is minimum level, upper led is maximum level.

When a setted hard-alarm (warning) value is reached, the red led will shine continuously. Lower led is minimum level, uppper led is maximum level.

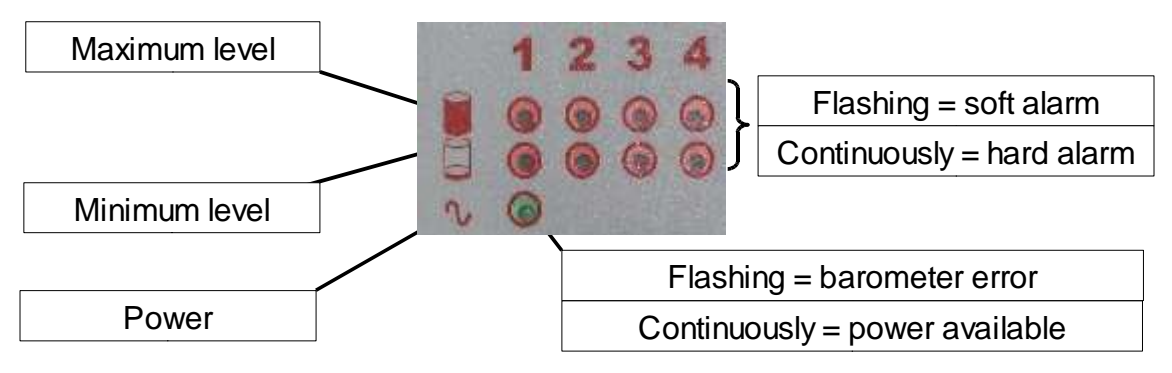

**Picture 2: determination leds** 

When both red leds are flashing a sensor error is indicated. Sensor is defect or incorrect connected.

| Installation- and user manual: LCS-KD04 KIWA |
|----------------------------------------------|
|----------------------------------------------|

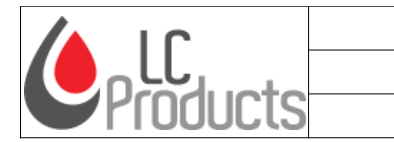

LC-Products B.V.

Installation- and user manual

LCS-KD04 KIWA

# 3 Installation LCS-KD04 KIWA

This chapter will describe the installation of the LCS-KD04 KIWA. Also building a system out of multiple units is mentioned and how to connect a sensor to a unit.

## 3.1 Tools and materials

For using a LCS-KD04 KIWA you need at least the following materials and software:

- Sensor
- Probe
- Configuration software with RS232 cable

## 3.2 Connection points of LCS-KD04 KIWA

Removing the access cover (picture 3) will reveal all connection points.

A sticker inside the access cover is showing important information. see below the schematic details:

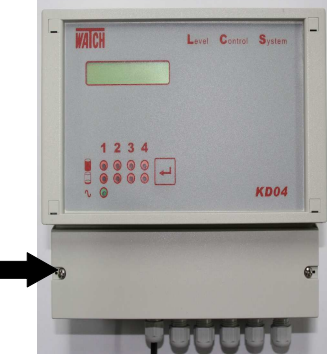

Picture 3: access cover

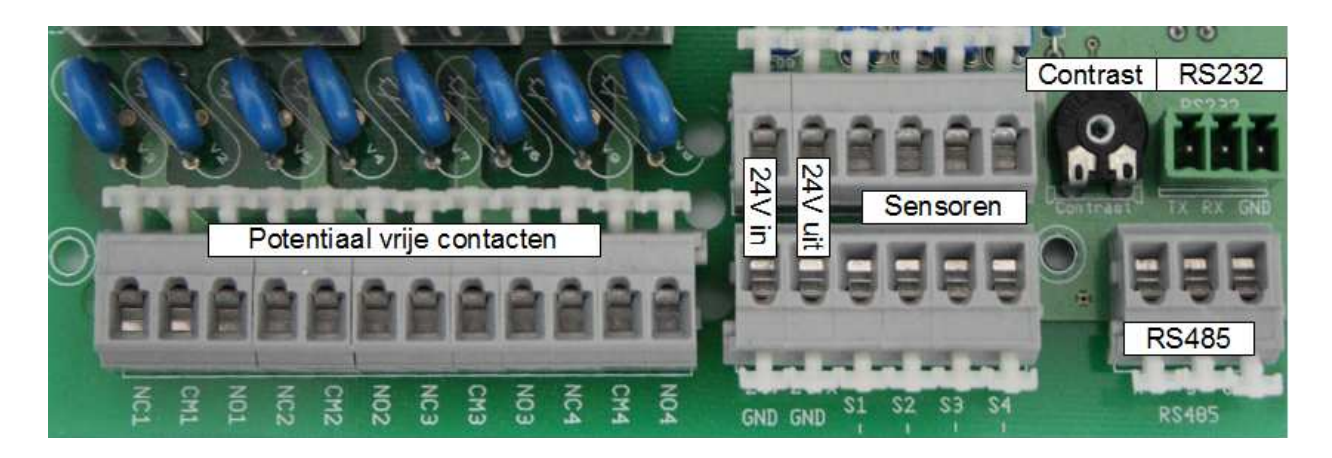

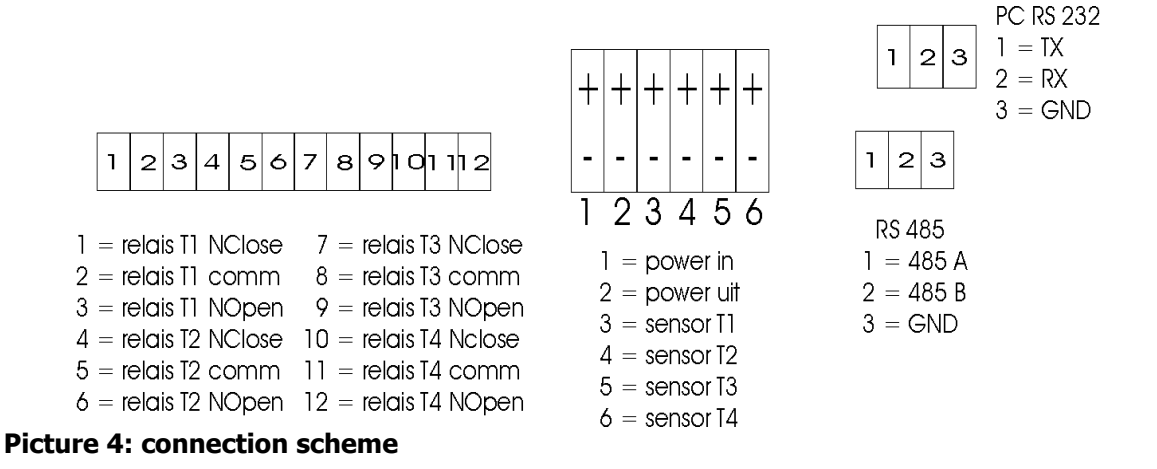

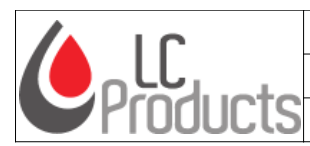

Installation- and user manual

LCS-KD04 KIWA

# Make sure the LCS-KD04 KIWA is powerless before connecting sensors or other equipment. So remove the adapter from the power supply before making a connection.

## 3.2.1 Power

The LCS-KD04 KIWA is powered by an adapter 230VAC/24VDC. This adapter is supplied with the LCS-KD04 KIWA. The adapter is connected to the 24V/GND connector.

# 3.2.2 Contrast

Turning the potentiometer ("contrast" picture 4) will adjust the contrast of the display.

#### 3.2.3 Connecting sensors

You can connect 4 sensors per LCS-KD04 KIWA unit.

The following types of sensors can be connected:

- Analogue pressure sensor: measuring the content level due pressure
- Digital pressure sensor: measuring the content level due pressure (digital interface is needed)
- Vacuum sensor: measuring the vacuum (space between outher shell-inner shell tank or piping)
- Floatswitch: switch contact on a set level

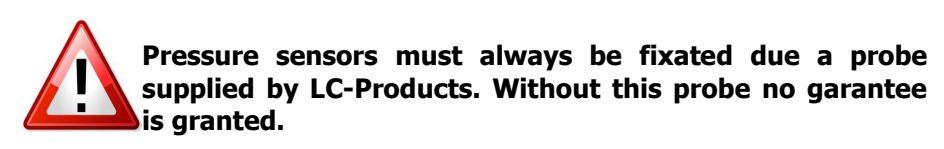

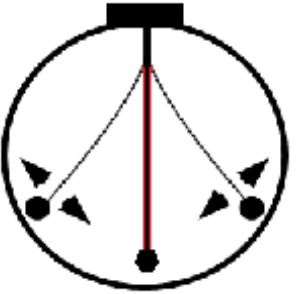

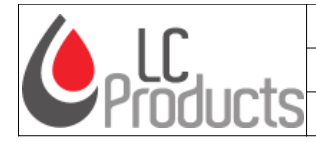

#### **Explanation of different sensor types:**

#### 3.2.3.1 No sensor

| Sensor type | Led status  | Description            |
|-------------|-------------|------------------------|
| No sensor   | Deactivated | No sensor is connected |

# 3.2.3.2 Analogue pressure sensor

| Sensor type             | Led status            | Description                       |
|-------------------------|-----------------------|-----------------------------------|
| Absolute pressure 420mA | Activated while alarm | Absolute analogue pressure sensor |

## 3.2.3.3 Digital pressure sensor

Digital sensors must be connected to a RS485 sensor interface, see paragraph 3.2.3.6 . RS485 sensor interface (partnumber 5.14.006).

| Sensor type                          | Led status            | Description                                                                                                    |
|--------------------------------------|-----------------------|----------------------------------------------------------------------------------------------------|
| Keller Serie30 pressure<br>(rs485#1) | Activated while alarm | Absolute digital pressure sensor, connected to #1 of the RS485 sensor interface. Measuring also for compensating pressure of other absolute digital pressure sensor |
| Keller Serie30 pressure<br>(rs485#2) | Activated while alarm | Absolute digital pressure sensor, connected to #2 of the RS485 sensor interface. Measuring also for compensating pressure of other absolute digital pressure sensor |

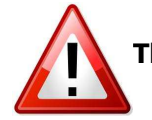

The temperature sensor of digital sensors can not be used.

#### 3.2.3.4 Vacuum sensor

| Sensor type  | Led status            | Descriptio        | n      |     |        |            |
|--------------|-----------------------|-------------------|--------|-----|--------|------------|
| Vacuum 420mA | Activated while alarm | Analogue          | sensor | for | vacuum | measuring, |
|              |                       | leakage detection |        |     |        |            |

# 3.2.3.5 Switch

#### **Remark:**

If a switch is used, only one level can be detected. If a second level detection is needed than you have to connect a second switch to a second connection.

| Sensor type  |            | Led status            | Description     |                 |            |        |      |
|--------------|------------|-----------------------|-----------------|-----------------|------------|--------|------|
| Switch Norma | lly Open → | Activated while alarm | Floatswitch ty  | pe normaly      | open. V    | Vith t | this |
| Relais       |            |                       | setting an equa | al relais funct | ion is act | ivated | 1    |

| Installation- and user manual: LCS-KD04 KIWA | Version: 1.3 | Page 9 of 26 |
|----------------------------------------------|--------------|--------------|
|----------------------------------------------|--------------|--------------|

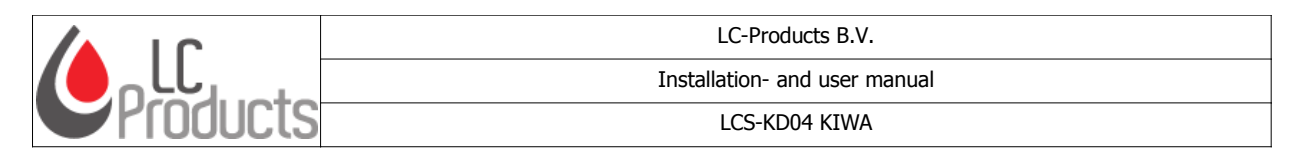

#### 3.2.3.6 RS485 sensor interface (partnumber 5.14.006)

Digital pressure sensors can be connected to the LCS-KD04 KIWA by using a RS485 sensor interface. This interface has a flat cable which fits to the controller (below the front panel). The RS485 interface can only be mounted in a LCS-KD04 KIWA with unitadress 2 or higher and without a modem. If your LCS-KD04 KIWA has a modem, please use a second LCS-KD04 KIWA to connect the digital sensors and interface.

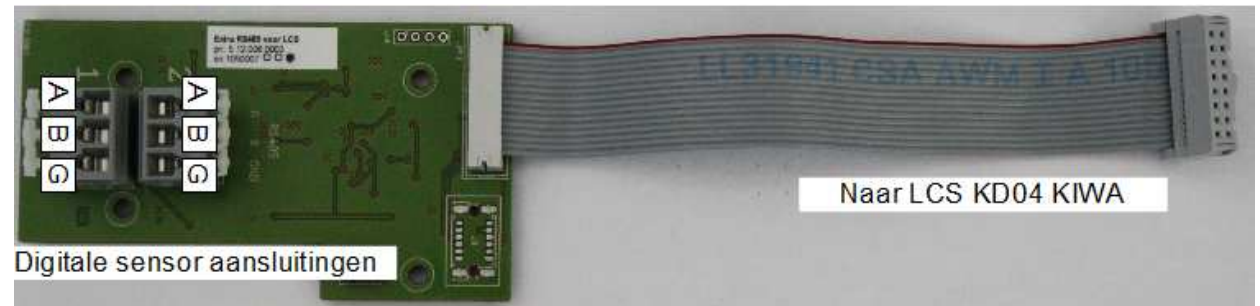

Picture 5: waTch LCS RS485 sensor interface

Picture 5 shows a RS485 interface. Two connectors (input #1 & input #2) for digital sensors, with 3 contactpoints: A, B and ground. A&B is used for data communication. GND is not used.

Mount the interface according picture 6.

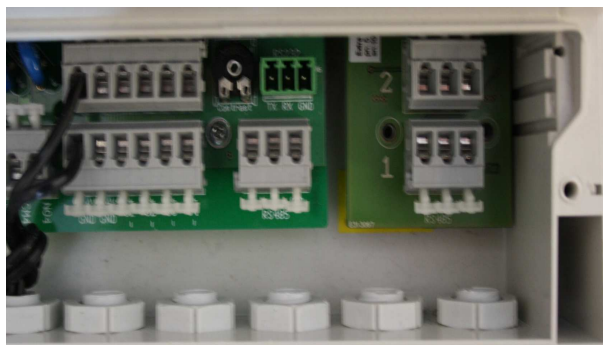

Picture 6: mounting position interface into LCS-KD04 KIWA

## 3.2.4 Use of the potential free contacts to related relais

Every tank (sensor) input has 1 related relais output. This potential free output can be used in 2 different ways: normally open (NO) or normally closed (NC). (see the scheme according pircture 4 on page 7).

Attention: the standard relais position is when the system is powerless. Equal to an alarmlevel is reached (high or low level, depending on set relais function).

A more detailed description of relais functions is mentioned in paragraph 3.3.

The alarm levels and the relais functions can be configurated with our configuration software (see chapter 4).

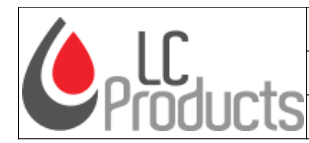

## 3.3 Relais output functions

#### Daily provision tank:

*The relais functionality (can not be changed): ON: Lower min, OFF: higher max.* This tank is geconfigured with one of the predefined sensors.

The related output (tank 1 = relais 1, etc.) will switch as follows:

- Measured level is below the minimum hard alarm level, the relais is switched to NO.
- Measured level is above the maximum hard alarm level, the relais is switched to NC.

The maximum hard alarm level is always a default setting (95% volume in liters).

The minimum hard alarm level is free to set but must be lower than 95% volume in liters.

The overfill protection valve must be connected in such a way that the valve will be closed when the relais is off. Therefore use the CM and NO connections.

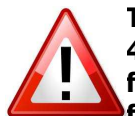

The alarm levels, configured with our LCS Configuration software (see paragraph 4.3.5), are only used to activate the buzzer, send a sms by modem, etc. The relais function will not be defined by these levels. In case of the overfill protection function the relais functions are strictly defined.

#### **Overfill protection by valve:**

- When the LCS system is off, the relais is off (valve is closed)
- When the sensor is defect, the relais is switched off (valve is closed)
- When the level is less than 95% volume in litres the relais is on (valve is open)
- If the level is over 95% the following cycle will start:
  - Relais will switch off (valve closed)
  - After 10 seconds the relais switch on (valve open)
  - After 120 seconds the relais switch to off again (valve closed)
  - When during the time period of 120 seconds the level exceed 98% the relais is switched directly off (valve closed)
  - Relais will remain in off position till the level is lower than 80% (valve open)

#### Overfill protection by pump (waste oil):

- When the LCS system is off, the relais is off (pump is off)
- When the sensor is defect, the relais is switched off (pump is off)
- When the level is less than 95% in liters the relais is on (pump is on)
- If the level is over 95% the following cycle will start:
  - Relais will switch off (pump off)
  - Relais will remain in off position till the level is lower than 80% (pump on)

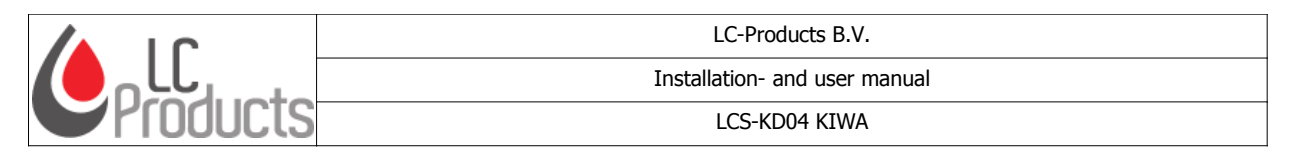

#### Leakage detection by vacuum:

When a double shelled tank or a double shelled piping is configured with a vacuum pressure sensor the related relais will switch as follows (sensor 1 =relais 1):

- Measured pressure is inbetween the minimum pressure hard alarm and maximum pressure hard alarm, the relais is on
- Measured pressure is below the minimum pressure hard alarm, the relais is off
- Measured pressure is above the maximum pressure hard alarm, the relais is off

#### 3.4 Combine multiple LCS-KD04 KIWA units to 1 system

In total 16 LCS-KD04 KIWA units can be combined to 1 system. Communication off all data is through the master LCS-KD04 KIWA (always unit 1). Data is available from a distance by serial or modem connection.

LCS-KD04 KIWA units can be connected together by using the RS485 connector. Connect the A-pole of the  $1^{st}$  unit to the A-pole of the  $2^{nd}$  unit. Also connect the B-pole of the  $1^{st}$  unit to the B-pole of the  $2^{nd}$  unit. The ground (GND) is not used.

Every unit has to have a unique unit number before realize the fysical connection. The unit numbers can be set by using LCS Adress KIWA configsoftware. Also only unit 1 can have an active barometer. Therefore you have to disconnect the barometers from unit 2,3,4, etc. to avoid conflicts. This can be done by disconnecting the wires from the controllerboard. The LCS Adress KIWA software is available on our website: www.lc-products.nl

Ater installing the software on your computer you can make a connection with the unit by using the RS232 interface cable. In the software you select: change unit adress, for making connection press "connect". The unit adress number and also the firmware version- / productnumber will pop up.

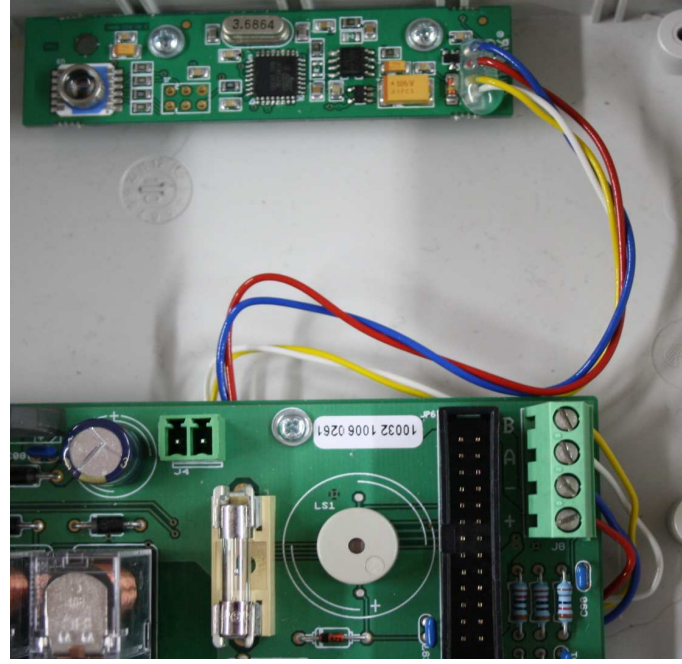

Picture 7: Barometer

This unit adress number can be changed from 1-16. After clicking "enter" the new adress number is saved in the LCS-KD04 KIWA.

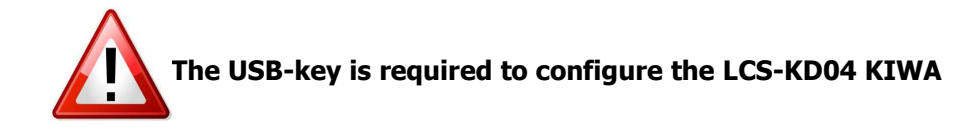

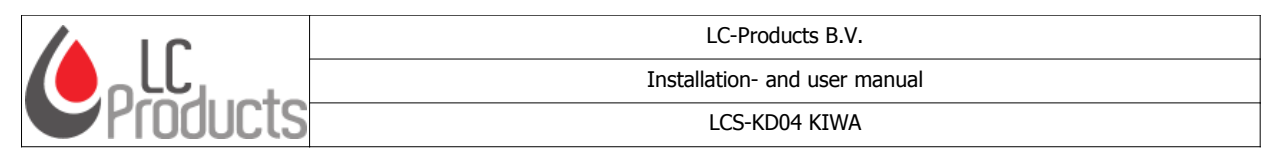

#### 3.5 Wire connection to a PC/laptop

A wired connection between PC/laptop can be realised by using the RS232 connector. You need to use a special cable (partnumber 6.04.009).

When the PC/laptop has no serial entry, than use an additional RS232-USB convertor (partnumber N0.00.020).

#### 3.6 Use of a virtual com port

LC-Products delivers also RS232-TCP/IP converters, for serial communication with your local network. (ethernet, TCP/IP). Doing this virtual com-ports will be created on the PC. For more details please check our Installation manual of the Nport (partnumber 9.06.006 waTch TCP/IP module).

To use this converter you connect it to a standard computer cable from your local network.

Between the TCP/IP converter and the LCS-KD04 KIWA unit you can use the RS232 cable (see paragraph 3.5).

| Installation- and user manual: LCS-KD04 KIWA | Version: 1.3 | Page 13 of 26             |
|----------------------------------------------|--------------|---------------------------|
|                                              | Copyrig      | ht © 2013 LC-Products B.V |

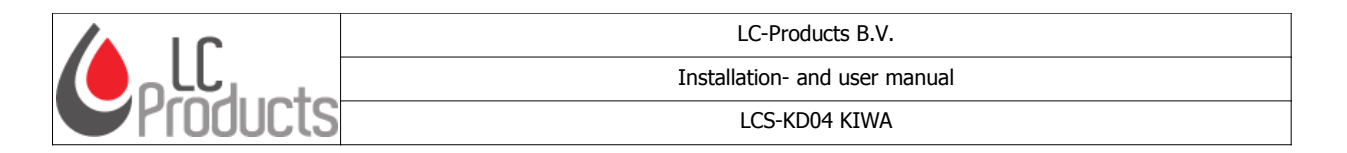

# 4 LCS Configuration software KIWA

This chapter is explaining how the unit must be configurated. The configuration software is available on our website: <u>www.lc-products.nl</u>

## 4.1 LCS Configuration

#### 4.1.1 Application

LCS configurator KIWA software is available on our website: <u>www.lc-products.nl</u> Software is selfinstalling and ready for use. After starting the application the tank overview will pop up of all 64 tanks/sensors.

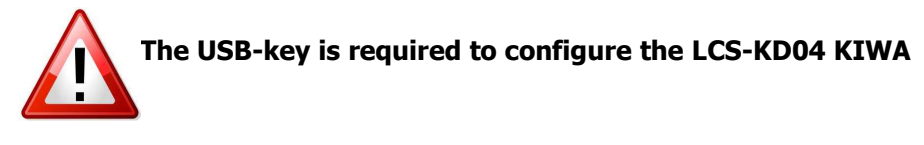

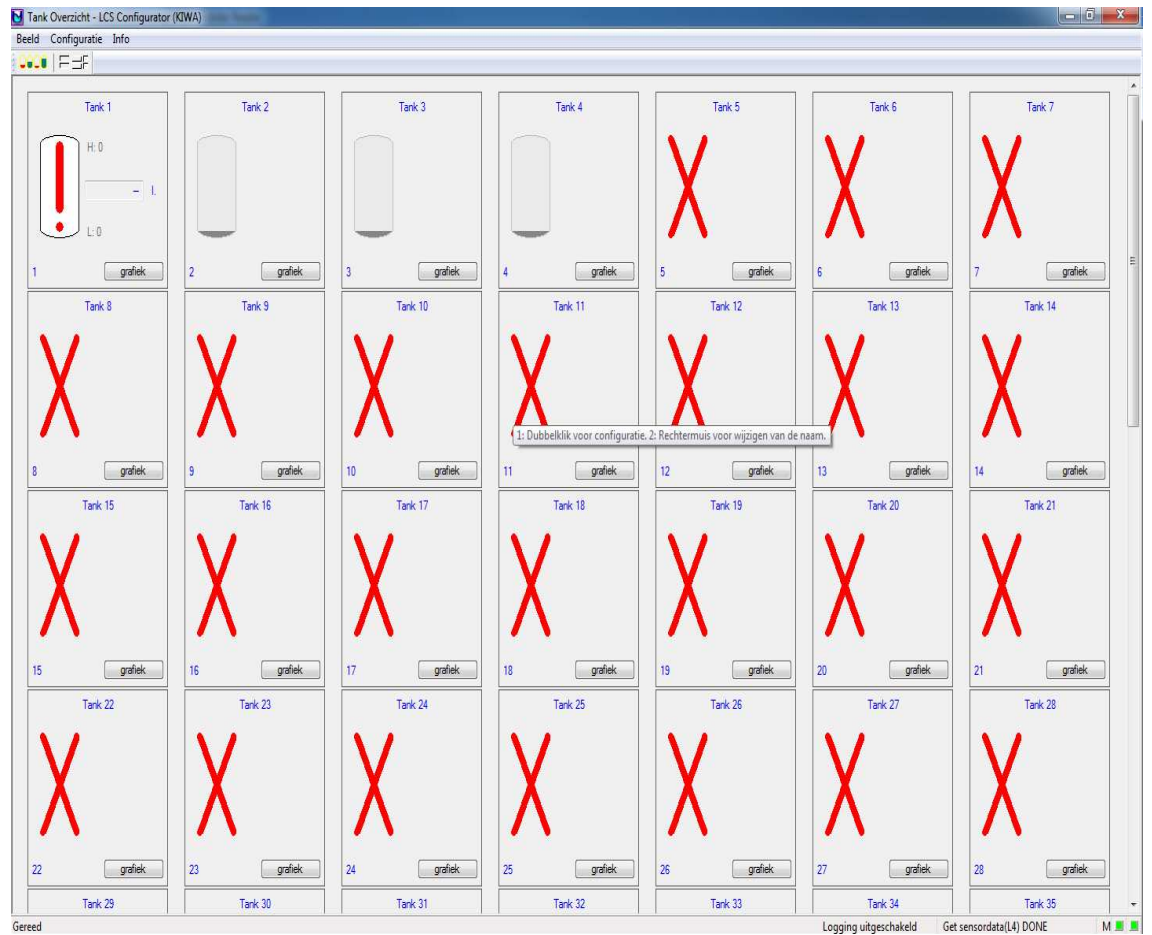

Picture 8: Overview tanks LCS-configurator KIWA

Double clicking on a tank or on the icon  $F_{you}$  will enter the configuration page to adjust the tankparameters (see paragraph: 4.2).

| Installation- and user manual: LCS-KD04 KIWA | Version: 1.3 | Page 14 of 26 |
|----------------------------------------------|--------------|---------------|

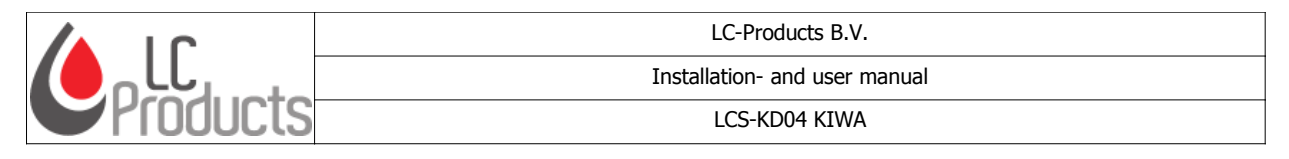

### 4.1.2 RS232 connection

Effectuate a connection with the LCS-KD04 KIWA. Either a direct connection (RS232) or by modem. The connector on the PCA (printed circuit assembly) is marked with the label "RS232" (see paragraph 3.2, picture 4).

To ensure a correct coupling, the related com-port is to be set in the LCS configuration KIWA software.

- Select <configuration> and than <settings>
- Select <communication>
- Select the correct com-port to be used.

| Database/Export | Taal keuze   | Communicatie |  |
|-----------------|--------------|--------------|--|
| С               | ommunicatiep | oort COM2 🔻  |  |
|                 | Gebruik ma   | dem 🔲        |  |
|                 |              |              |  |
|                 |              |              |  |
|                 |              |              |  |
|                 |              |              |  |
|                 |              |              |  |
|                 |              |              |  |
|                 |              |              |  |

Picture 9: LCS configuration – communication settings

To achieve a modem-connection click the box "use modem". How to fill in the cellphone number of the M2M simcard is explained in paragraph 4.3.8.

In the right bottom corner 2 squares are visible. The right square refers to the com-port setting and the left square to the connection with the unit. If the squares turn from red into green you have online connection with the LCS-KD04 KIWA unit.

| Logging uitgeschakeld  | Get sensordata(L4) DONE | M 🔳 🔳 |
|------------------------|-------------------------|-------|
|                        |                         |       |
| Picture 10: Status con | inection                |       |

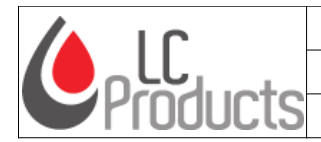

LC-Products B.V. Installation- and user manual

LCS-KD04 KIWA

## 4.2 Main screen

| Beeld       Configuratie       Info         Image: Start Instellingen       Image: Start Instellingen       Image: Start Instellingen         I Stark Instellingen       Volume [Berl       Dagtank         I Soling       Image: Start Instellingen       Image: Start Instellingen         I Diameter       Image: Start Instellingen       Image: Start Instellingen         I Soling       Image: Start Instellingen       Image: Start Instellingen         I Joe tank       Volume [Berl       Dagtank         Boling       Image: Start Instellingen       Image: Start Instellingen         I Joe tank       Image: Start Instellingen       Image: Start Instellingen         I Joe tank       Image: Start Instellingen       Image: Start Instellingen         I Joe tank       Image: Start Instellingen       Image: Start Instellingen         I Joe tank       Image: Start Instellingen       Image: Start Instellingen         I Joe tank       Image: Start Instellingen       Image: Start Instellingen         I Joe tank       Image: Start Instellingen       Image: Start Instellingen         I Joe tank       Image: Start Instellingen       Image: Start Instellingen         I Joe tank       Image: Start Instellingen       Image: Start Instellingen         I Joe tank       Image: Start Instelingen       I                                                                                                    | 🛃 Tank Configuratie - LCS Configurator (KIWA)       |                      |                           | - 🗆 X         |
|----------------------------------------------------------------------------------------------------|-----------------------------------------------------|----------------------|---------------------------|---------------|
| Image: Section of the section of the section of th | Beeld Configuratie Info                             |                      |                           |               |
| Agemeen       Agemeen       Agemeen         Vote tark Instellingen       Votume (flex)       Dagtark         Vipe tark       660.4       Dagtark         Agemeen       Vetire       K.3.3         Piod       KD04/22       A.3.6         Boling       mm       Piod       KD04/22         Boling       mm       Boling       Buzzer         Piod       KD04/32       A.3.6         Druk max       1270       mbar         Druk max       1270       mbar         Bodem-correctie       20       mm         Ageweenke oik       Dichtheid       30.0       4.3.4         Max: Volume Alarm Soft       iker       iker         Max: Volume Alarm Soft       iker       iker         Min: Volume Alarm Soft       iker       Gessassen                                                                                                    |                                                     |                      |                           |               |
| Tankrummer       1       4.3.1         LCS Tank Instellingen       Volume (lifer)       Dagtank         Type tank       0       0         4.3.2       Juinteler       660.4       Dagtank         4.3.2       Juinteler       660.4       Dagtank         Boling       93       mm         4.3.3       mm       65M         Type sensor       4.3.3         Abgewerkte oit       Dichtheid       920         Duk min       0       fter         Max. Volume Alam Hard       0       fter         Relais functie       Overvubeveiliging Pomp fafger       4.3.5         Max. Volume Alam Sott       0       fter         Min. Volume Alam Sott       fter       fter         Min. Volume Alam Sott       fter       fter         Min. Volume Alam Sott       fter       fter         Min. Volume Alam Sott       fter       fter         Min. Volume Alam Sott       fter       fter         Min. Volume Alam Sott       fter       fter         Min. Volume Alam Sott       fter       fter         Min. Volume Alam Sott       fter       fter         Min. Volume Alam Sott       fter       fter <td>WAICH LCS o</td> <td>onfigu</td> <td>rator</td> <td>KIWA</td>                                                                                                    | WAICH LCS o                                         | onfigu               | rator                     | KIWA          |
| LCS Tank Instellingen       Volume (liter)         Type tank       Diameter 950         Modem       Gen modem         4.3.2       Juik lengte         GA7       mm         Boling       139         mm       GSM         Absolute druk 4.20mA       mm         Absolute druk 4.20mA       mm         Absolute druk 4.20mA       mm         Algewerkte olic       Dichtheid         920       4.3.4         Max. Volume Alarm Hard       0         Min. Volume Alarm Sot       liter         Min. Volume Alarm Sot       liter                                                                                                    | Tanknummer 1 🚑 4.3.1                                |                      |                           |               |
| Uppe tank       Volume (liter)         CDW 600       660.4       Dagtank         H.3.2       Diameter       960         Juik lengte       647       mm         Boling       139       mm         Hype sensor       4.3.3         Absolute duk 4.20mA       mbar         Bodem-correctie       20         Max. Volume Alam Hard       0         Max. Volume Alam Hard       0         Max. Volume Alam Hard       0         Min. Volume Alam Sot       iter         Min. Volume Alam Sot       iter                                                                                                    | LCS Tank Instellingen                               | Algemeen             | LCS Systeem Instellingen  |               |
| LCV b00       660.4       Dagtank         A.3.2       Diameter       960       mm         A.3.2       uik lengte       647       mm         Boling       199       mm       GSM         Type sensor       4.3.3       GSM       SMS Centrale       +316531313 13       SMS Alarm         Type sensor       4.3.3       GSM       Netwerk       SMS Tel nr.       0621436660       Buzzer         Max Volume Alarm Hard       0       Rer       Signaal       0       Verbinding met unit.       Actuele tankgegevens       Verbinding met unit.         Max. Volume Alarm Hard       0       Rer       Rer       Normaal       Actuele tankgegevens       Lucktdruk       1012.7       hPa         Max. Volume Alarm Hard       0       Rer       Rer       Barometer       2       Normaal       Actuele Alarm       Error       Sensor       Lucktdruk       1012.7       hPa         Max. Volume Alarm Sott       0       Iter       Te Laag       Barometer       Reset       Normaal & 4.3.10       Error         Min. Volume Alarm Sott       0       Iter       Te pagasen       Reset       Reset       Normaal & 4.3.10       Error                                                                                                    | Type tank Volume (liter)                            | Versie K 3. 3. 9     | Modem Geen modem          | • 4.3.7       |
| 4.3.2       Diameter 960       mm         4.3.2       uik lengte 647       mm         Bolling 139       mm         4.3.3       GSM         Type sensor       4.3.3         Absolute druk 4.20mA       mm         Druk max       1270         Druk max       1270         Druk max       1270         Druk max       1270         Druk max       1270         Max. Volume Alarm Hard       0         Min. Volume Alarm Hard       0         Min. Volume Alarm Hard       0         Min. Volume Alarm Sot       liter         Max. Volume Alarm Sot       liter         Min. Volume Alarm Sot       liter         Min. Volume Alarm Sot       liter         Min. Volume Alarm Sot       liter         Min. Volume Alarm Sot       liter         Min. Volume Alarm Sot       liter         Min. Volume Alarm Sot       liter                                                                                                    | CDW 600 ▼ 660.4 Dagtank                             | Prod. KD04/32        | LCS ID 002                |               |
| H.3.2       Juk lengte       647       mm         Boling       193       mm         Boling       193       mm         GSM       SMS centrale       +31653131313         SMS Centrale       +31653131313       SMS Alarm         Image: Subscript of the strength of the strength of the streng of the strength of the strength of the stre                                                                                                    | Diameter 960 mm                                     | 436                  | Tel.nr. UIT               | Barometer 🔽   |
| Bolling 193       mm         4.3.3         Type sensor         Absolute druk 4.20mA         Druk max       1270         Druk max       1270         Druk max       1270         Druk max       1270         Druk max       1270         Druk max       1270         Druk max       1270         Druk max       1270         Max       0         Max. Volume Alarm Hard       0         Max. Volume Alarm Hard       0         Max. Volume Alarm Hard       0         Max. Volume Alarm Soft       iter         Max. Volume Alarm Soft       iter         Max. Volume Alarm Soft       iter         Max. Volume Alarm Soft       iter         Min. Volume Alarm Soft       iter         Min. Volume Alarm Soft       iter         Min. Volume Alarm Soft       iter         Min. Volume Alarm Soft       iter         Min. Volume Alarm Soft       iter         Min. Volume Alarm Soft       iter         Min. Volume Alarm Soft       iter         Min. Volume Alarm Soft       iter         Max. Volume Alarm Soft       iter         Min. Volume Alarm Soft                                                                                                    | 4.J.2 Juik lengte 647 mm                            | T.J.0                | SMS centrale +31653131313 | SMS Alarm     |
| 4.3.3         Type sensor         Absolute duk 4.20mA         Duk max       1270         Duk max       1270         mbar         Bodem-correctie       20         mm       Afgewerkte olie         Dichtheid       920         4.3.4         Max. Volume Alarn Hard       0         Netwerk       iter         Max. Volume Alarn Hard       iter         Max. Volume Alarn Hard       iter         Max. Volume Alarn Soft       iter         Min. Volume Alarn Soft       iter         Min. Volume Alarn Soft       iter         Min. Volume Alarn Soft       iter         Min. Volume Alarn Soft       iter         Max. Volume Alarn Soft       iter         Max. Volume Alarn Soft       iter         Min. Volume Alarn Soft       iter         Min. Volume Alarn Soft       iter         Min. Volume Alarn Soft       iter         Min. Volume Alarn Soft       iter         Absolute Internet       Reszel                                                                                                    | Bolling 199 mm                                      | GSM                  | SMS Tel nr. 0621436660    | Buzzer        |
| 4.3.3         Type sensor         Absolute duk 4.20mA         Druk max       1270         Druk max       1270         mbar         Bodem-correctie       20         mm         Atgewerkte olie       Dichtheid         920       4.3.4         Max. Volume Alarm Hard       0         Max. Volume Alarm Hard       0         Max. Volume Alarm Hard       0         Max. Volume Alarm Soft       iter         Min. Volume Alarm Soft       iter         Min. Volume Alarm                                                                                                    |                                                     | Network              |                           | Toepassen     |
| Type sensor       4.3.8         Absolute druk 4.20mA       Image: Signaal 0         Druk max       1270         Druk max       1270         Druk max       1270         mbar       mbar         Bodem-correctie       20         mm       Actuele tankgegevens         Afgewerkte olie       Dichtheid         920       4.3.4         Max. Volume Alarm Hard 0       liter         Min. Volume Alarm Hard 0       liter         Max. Volume Alarm Soft 0       liter         Min. Volume Alarm Soft 0       liter         Min. Volume Alarm Soft 0       liter         Min. Volume Alarm Soft 0       liter         Min. Volume Alarm Soft 0       liter                                                                                                    | 4.3.3                                               | Hermony              | Verbinding                |               |
| Absolute druk 4.20mA   Druk max   Druk max   Bodem-correctie   20   mm   Afgewerkte olie   Dichtheid   320   4.3.4     Max. Volume Alarm Hard   0   iter   Max. Volume Alarm Hard   0   iter   Max. Volume Alarm Hard   0   iter   Max. Volume Alarm Hard   0   iter   Max. Volume Alarm Soft   0   iter   Min. Volume Alarm Soft   0   iter   Min. Volume Alarm Soft   0   iter   Min. Volume Alarm Soft   0   iter   Min. Volume Alarm Soft   0   iter   Min. Volume Alarm Soft   0   iter   Max. Volume Alarm Soft   0   iter   Max. Volume Alarm Soft   0   iter   Max. Volume Alarm Soft   0   iter   Max. Volume Alarm Soft   0   iter   Max. Volume Alarm Soft   0   iter   Min. Volume Alarm Soft   0   iter   100   100   100   100   100   100   100   100   100   100   100   100 <td< td=""><td>Type sensor</td><td></td><td>4.3</td><td>.8</td></td<>                                                                                                    | Type sensor                                         |                      | 4.3                       | .8            |
| Druk max. 1270 mbar   Druk min. 800 mbar   Bodem-correctie 20 mm   Afgewerkte olic Dichtheid 920   4.3.4 Actuele tankgegevens   Volume Liter   Hoogte mm   Volume Alarm Hard 0   Iter Normaal   Relais functie Overvulbeveiliging Pomp (afgewerkte officerents)   Max. Volume Alarm Soft 0   Iter Liter   Min. Volume Alarm Soft 0   Iter Lage   Min. Volume Alarm Soft Iter   Min. Volume Alarm Soft Iter   Min. Volume Alarm Soft Iter   Min. Volume Alarm Soft Iter   Min. Volume Alarm Soft Iter                                                                                                    | Absolute druk 420mA                                 | Signaal 0            |                           |               |
| Druk min.       800       mbar         Bodem-correctie       20       mm         Afgewerkte olie       Dichtheid       920         4.3.4       4.3.4         Max. Volume Alarm Hard       0       liter         Min. Volume Alarm Hard       0       liter         Max. Volume Alarm Soft       0       liter         Min. Volume Alarm Soft       0       liter         Min. Volume Alarm Soft       0       liter         Min. Volume Alarm Soft       0       liter         Min. Volume Alarm Soft       0       liter         Min. Volume Alarm Soft       0       liter                                                                                                    | Druk max. 1270 mbar                                 |                      | Verbinding met unit.      |               |
| Bodem-correctie       20       mm         Afgewerkte olic       Dichtheid       320       4.3.4         Max. Volume Alarm Hard       0       liter         Min. Volume Alarm Soft       0       liter         Min. Volume Alarm Soft       0       liter         Min. Volume Alarm Soft       0       liter         Min. Volume Alarm Soft       0       liter         Min. Volume Alarm Soft       0       liter                                                                                                    | Druk min. 800 mbar                                  |                      | 1.1.2.2.2                 |               |
| Afgewerkte olic       Dichtheid       920       4.3.4         Max. Volume Alarm Hard       0       liter         Max. Volume Alarm Hard       0       liter         Min. Volume Alarm Soft       0       liter         Min. Volume Alarm Soft       0       liter         Min. Volume Alarm Soft       0       liter         Min. Volume Alarm Soft       0       liter         Min. Volume Alarm Soft       0       liter         Tableon       Reset       Reset                                                                                                    | Bodem-correctie 20 mm                               | Actuele tankgegevens | Actuele barome            | eter gegevens |
| Max. Volume Alarm Hard       0       liter         Min. Volume Alarm Hard       0       liter         Relais functie       Overvulbeveiliging Pomp (afgew_time_rest)       Actueel Alarm         Max. Volume Alarm Soft       0       liter         Min. Volume Alarm Soft       0       liter         Min. Volume Alarm Soft       0       liter         Min. Volume Alarm Soft       0       liter                                                                                                    | Afgewerkte olie  Dichtheid 920 4.3.4                | Volume               | - Liter Luchtdruk         | . 1012.7 hPa  |
| Max. Volume Alarm Hard 0 liter<br>Min. Volume Alarm Soft 0 liter<br>Min. Volume Alarm Soft 0 liter Toepassen                                                                                                    |                                                     | Hoogte               | - mm SW Versie            | 12            |
| Max. Volume Alarm Hard       0       liter         Min. Volume Alarm Soft       0       liter         Max. Volume Alarm Soft       0       liter         Min. Volume Alarm Soft       0       liter         Min. Volume Alarm Soft       0       liter         Min. Volume Alarm Soft       0       liter         Min. Volume Alarm Soft       0       liter         Min. Volume Alarm Soft       0       liter         Max. Volume Alarm Soft       0       liter         Min. Volume Alarm Soft       0       liter                                                                                                    |                                                     |                      |                           |               |
| Min. Volume Alarm Soft       0       liter       Normaal       Actuel Alarm       Normaal       4.3.10         Max. Volume Alarm Soft       0       liter       1       Laag       Sensor       Error       Error <td>Max. Volume Alarm Hard 0 liter</td> <td>vuling</td> <td>- 10</td> <td></td>                                                                                                    | Max. Volume Alarm Hard 0 liter                      | vuling               | - 10                      |               |
| Belais functie     Dvervulbeveiliging Pomp (afgew_tics_tics_tics_tics_tics_tics_tics_tics                                                                                                    | Min. Volume Alarm Hard 0 liter                      | Normaal 🔘            | larm Normaal              | 4.3.10        |
| Max. Volume Alarm Soft     0     liker     Te Laag     Barometer       Min. Volume Alarm Soft     0     liker     Toepassen     Ta Hoog                                                                                                    | Relais functie Overvulbeveiliging Pomp (afgew 4 2 5 | Error 💿              | Sensor Error              | 0             |
| Min. Volume Alarm Soft 0 liter Toepassen 4.3.9                                                                                                    | Max. Volume Alarm Soft 0 liter                      | Te Laag 🔘 Ba         | rometer 🗌                 |               |
|                                                                                                    | Min. Volume Alarm Soft 0 liter Toepassen            | 4.3.9                | Reset                     |               |
| Grand Longing utgeschild Get engeschild (S1 DONE M -                                                                                                    | General                                             | I analize stress     | hakeld Get concord-to/C1  |               |

Picture 11: Configuration screen

In picture 11 you see 10 numbered fields. In paragraph 4.3 you will find the explanation with more detailed information.

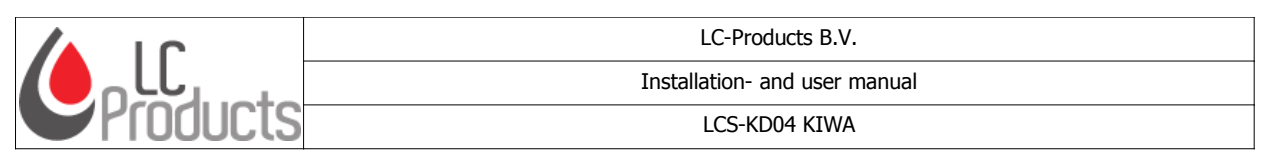

#### 4.3 Settings and information

#### 4.3.1 Tank/sensor number

In this box you can select the tank/sensor to configure (1 - 64).

## 4.3.2 Tank settings

Only predefined tanks can be selected from a dropdown list. The according tank dimensions will pop up as default values.

The actual list with predefined tanks (kiwadefs.def) can be downloaded from our website <u>www.lc-products.nl</u>.

| Type tank<br>CDW 600 | •           | Volume (liter)<br>660.4 |    | Dagtank 📃 |
|----------------------|-------------|-------------------------|----|-----------|
|                      | Diameter    | 960                     | mm |           |
|                      | Buik lengte | 647                     | mm |           |
|                      | Bolling     | 199                     | mm |           |

Do you need a new predefined tank? Please **Picture 13: Tank settings** contact LC-products. Fill in a tankdefinition apply and we will produce a new dropdownlist.

When the daily provision tank is selected, a special relais function will be activated. It is default and can not be changed. More information about different relais functions please see paragraph: 3.3 Relais output functions .

## 4.3.3 Sensor type

Multiple sensors can be connected to a LCS-KD04 KIWA unit:

- 1 Absolute pressure sensor for measuring levels heights
- 2 Vacuum pressure sensor to guard the vacuum between the double shelled tank or piping
- 3 Digital pressure sensor for measuring level heights

| Type sensor             |      |      |
|-------------------------|------|------|
| Absolute druk 420mA     | •    |      |
| Druk max.               | 1270 | mbar |
| Druk min.               | 800  | mbar |
| Bodem-correctie         | 20   | mm   |
| Picture 14: Sensor type |      |      |

For information about different types of sensors please see paragraph 3.2.3 .

#### Information table for sensor parameters:

| Sensor type                        | Parameters                                                                         |
|------------------------------------|------------------------------------------------------------------------------------|
| No sensor                          | – Non                                                                              |
| Absolute pressure 420 mA           | <ul> <li>Pressure max. and pressure min. (in mBar)</li> </ul>                      |
|                                    | <ul> <li>Density (Gasoline, diesel, motor oil, etc)</li> </ul>                     |
| Schakelaar Normaal Open → Relais   | <ul> <li>Non: Relais will switch when connected switch is<br/>activated</li> </ul> |
| Vacuum 420mA                       | – Druk max. (in mBar)                                                              |
|                                    | – Druk min. (in mBar)                                                              |
| Keller Serie30 pressure (RS485 #1) | <ul> <li>Density (Gasoline, diesel, motor oil, etc)</li> </ul>                     |
| Keller Serie30 pressure (RS485 #2) | <ul> <li>Density (Gasoline, diesel, motor oil, etc)</li> </ul>                     |

| Tanknummer | 1 | *   |
|------------|---|-----|
|            |   | - T |

Picture 12: Tank/sensorselection

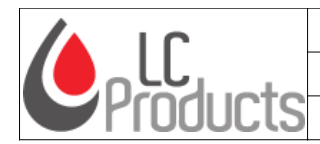

### 4.3.4 Density

For a correct measuring of the level the density must be set. Densities of different fuels en oils are stored in the dropdown list. You can select the fluid which will be stored in the tank and the density will appear as default setting.

| Afgewerkte olie 🔻          | Dichtheid | 920 | gram / liter |  |
|----------------------------|-----------|-----|--------------|--|
| Picture 15: Select density |           |     |              |  |

Would you like to add a new density to the dropdown list, please contact LC-Products.

### 4.3.5 Alarm settings

2 types of alarm can be set in the LCS-KD04 KIWA: soft alarm and hard alarm.

The soft alarm is a prewarning (led will flash), meaning that a undesirable situation will comming up (hard alarm).

The hard alarm (led burns continuously) is activating the buzzer if set, or will send a sms by modem.

| Max. Volume Alarm Hard    |            | 0               |        | liter        |
|---------------------------|------------|-----------------|--------|--------------|
| Min. Volume Alarm Hard    |            | 0               |        | liter        |
| Relais functie Overvulbev |            | eiliging Pomp ( | afgewe | rkte olie) 🔻 |
| Max. Volume               | Alarm Soft | 0               | liter  |              |
| Min. Volume Alarm Soft    |            | 0               | liter  | Toepassen    |

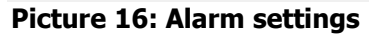

Attention: the relais will only be activated on the configured hard alarm levels. With a pressure sensor the overfill protection is always active (see paragraph 3.3)

#### 4.3.6 General

In this field information is given about the firmware release and product number. The firmware release exist out of a letter (picture 18: K....) which reflects the type of modem. See below table:

|              | No GPRS | GPRS |
|--------------|---------|------|
| No modem     | К       | k    |
| Modem type 1 | L       | I    |
| Modem type 2 | М       | m    |
| Modem type 3 | Ν       | n    |

| Algemeen                                               |
|--------------------------------------------------------|
| Versie K.3.3.9                                         |
| Prod. KD04/32                                          |
| GSM                                                    |
| Netwerk                                                |
| <provider></provider>                                  |
| Signaal 90                                             |
|                                                        |
| GSM<br>Netwerk<br><provider><br/>Signaal 90</provider> |

Picture 17: General

After the letter a number will follow (picture 17: .. 3.3.9). 3 = to the KD04 KIWA (2= KD04). 3.9 = to the firmware release.

If a GSM/GPRS modem is mounted, and the simcard is placed, information about the provider (name) and the GSM/GPRS signal strength will be shown (0-100%).

| Installation- and user manual: LCS-KD04 KIWA | Version: 1.3 | Page 18 of 26             |
|----------------------------------------------|--------------|---------------------------|
|                                              | Copyrig      | ht © 2013 LC-Products B.V |

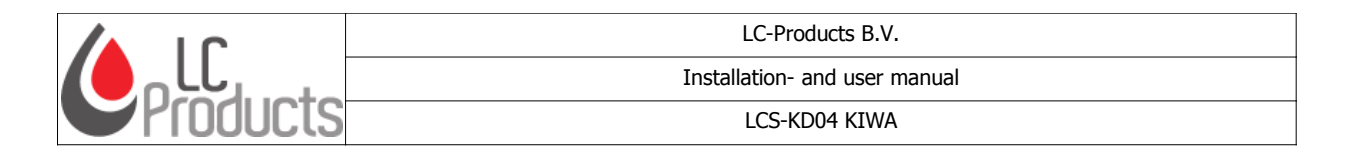

## 4.3.7 LCS modem settings

**Modem:** The modem type of the LCS-KD04 KIWA, can be set in 4 modes when the simcard is installed:

- No modem
- Analogue modem
- GSM modem
- GSM/GPRS modem

**LCS ID:** Identification of the LCS-KD04 KIWA. Normally the cellphone number is used to identify the unit.

| LCS Systeem Instellingen |            |                |           |              |
|--------------------------|------------|----------------|-----------|--------------|
|                          | Modem      | Geen modem 🛛 🔻 |           |              |
|                          | LCS ID     | 0612345678     |           |              |
| T                        | el.nı. UIT | 0645678912     | Barometer | $\checkmark$ |
| SMS                      | centrale   | 0653131313     | SM3 Alarm |              |
| SMS                      | Telnr.     | 0612345679     | Buzzer    |              |
|                          |            |                | Toepass   | en           |

#### **Picture 18: Modem settings**

**Tel.nr. OUT / Server IP:** Telephone number to communicate with when a hard low alarm is reached. (the modem will make a call to this number). To achieve and receive this call a special application is needed and can be applied by LC-Products. When a data modem is used the IP adress of the server can be added to achieve a communication.

**SMS centrale:** Fill in the cellphone number of the SMS service station of your provider. Without this number SMS messages can not be send when a hard alarm occurs.

KPN = +31653131313Vodafone = +316540881000 T-Mobile = +31624000000 Ben = +31624000000 Telfort = +31626000230

**SMS Tel.nr:** Fill in the cellphone number of the receiver of the sms message.

**Barometer:** The barometer is always activated. When the barometer is defect, a SMS message will be send when this square is selected. (see 4.3.10).

**SMS Alarm:** Selecting this square will send a SMS message when a hard alarm level is reached (see SMS Tel.nr.). When the SMS service station + SMS tel nr. are filled in correctly a SMS message will be send, independent if the "SMS" alarm is selected or not, when a **sensor is defect**. The LCS-KD04 KIWA will send out this warning for security reasons only.

**Buzzer:** Selecting this square will activate the buzzer when a hard alarm level is reached.

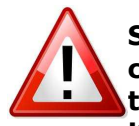

Settings in the LCS-KD04 KIWA configurator will be activated and stored after clicking <apply> (Toepassen). The set values will disappear for a short period of time, and than appear again on your screen. All settings are saved now in the LCS-KD04 KIWA.

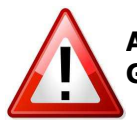

Attention: for using the GSM modem, always deactivate the PIN code of the GSM/GPRS sim-card!!

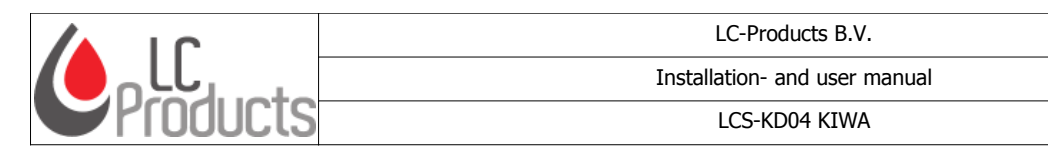

#### 4.3.8 Modem connection

Actual information about the connection with the LCS-KD04 KIWA is shown. A text will appear when there is a good connection with the LCS-KD04 KIWA.

For wireless configuration the square "modem" is to be selected in the communication settings. In the config screen fill in the cellphone number of the LCS-KD04 KIWA. You can also select a cellphone number out of the telephone book (use `<<'). The cellphone numbers are stored in your PC. Not in the LCS-KD04 KIWA.

| Verbinding               |                  |
|--------------------------|------------------|
| << 0612345678            | BELLEN Verbreken |
| Geen verbinding met unit |                  |

#### **Picture 19: status connection**

The connection will be established after selecting "calling" <BELLEN>. The connection will be disabled after selecting "break" <Verbreken>.

#### 4.3.9 Actual information

Actual information depends on the selected type of sensor. So the textblock name can change in: actual tankinformation, actual switch positions or actual temperature:

#### Actual tankinformation

Indication of the present content in litres, fluid level in mm and content in percentage or pressure in millibar.

#### Actual switch position

With switch positions only alarm and errors are shown as: normal, error, to low and to high.

The error and alarm indications are always visible and are:

| Normal:  | normal level                                 |
|----------|----------------------------------------------|
| Error:   | sensor error                                 |
| To low:  | level to low (below the hard alarm setting)  |
| To high: | level to high (above the hard alarm setting) |

#### Actuele tankgegevens 1730 Liter Volume 648 Hoogte mm Vulling % 60 Actueel Alarm Normaal 🦳 Error (in) Sensor 📃 Te Laag 💿 Barometer Te Hoog 🔘 Reset

#### Picture 20: actual tankinfo

#### Actual alarm

When a sensor or barometer generates an alarm, both can be resetted by clicking the square and press reset.

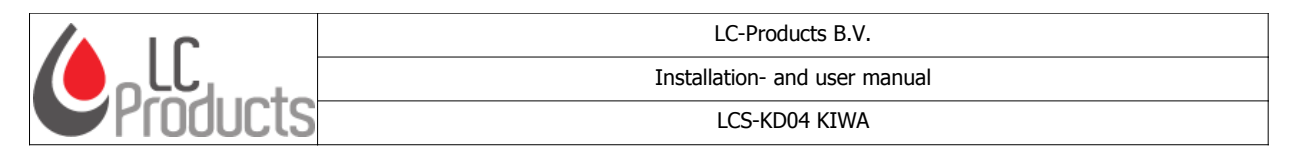

## 4.3.10 Actual barometer info

The barometer will compensate the local airpressure to achieve Actuele barometer gegevens an accurate measuring. This box shows the local airpressure and the software release of 1011.2 hPa Luchtdruk the barometer. Evenso the use of a absolute pressure sensor is possible. SW Versie 1.2 Normal: barometer controller is operating correctly. Error: barometer controller is not active or defect. The green power led will flash when this occurs. Normaal 💿 Error (1) Picture 21: Barometer info

#### 4.4 Tank overview

Press **CCCCC** this button and the tank overview screen will start up. This is an overview of all tanks or sensors. Names of tanks can be alternated by clicking the right mouse button when you point the cursor on a tank. In the pop up you can change the name.

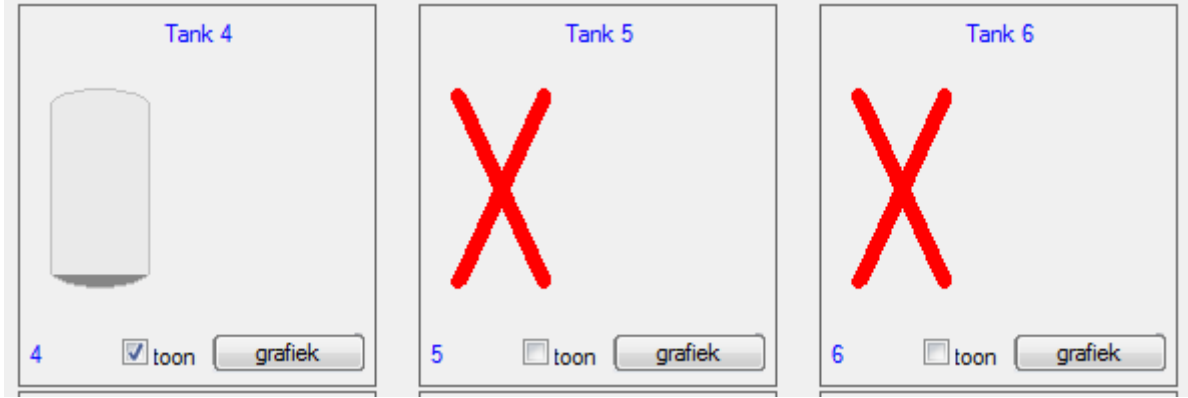

Picture 22: Select tanks

- 1) Image  $\rightarrow$  Present all tanks: all tanks are taged and shown.
- 2) Image  $\rightarrow$  Deselect all: all tanks are de-taged. Now you can select those tanks you want to view as standard.
- 3) Image  $\rightarrow$  Present all tanks with a tag: only the tagged tanks will appear.

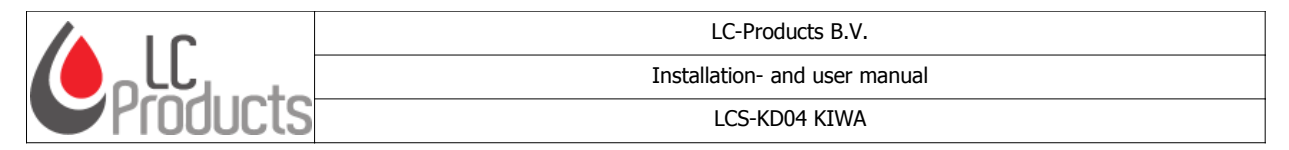

Extra explanation about the tankoverview in the LCS configurator.

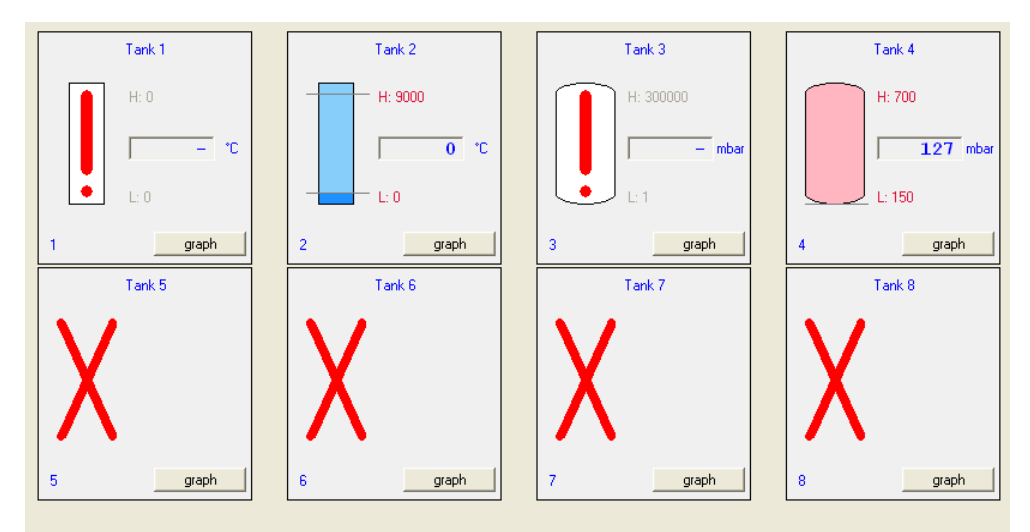

Picture 23: Tankoverview LCS-configurator

| Symbol                    | Description                   |
|---------------------------|-------------------------------|
|                           | Temperature or pressure value |
| Horizontal beam           |                               |
|                           | Measuring contents            |
| Vertical cylindrical tank |                               |
| H: 9000                   | High alarm level (hard)       |
| H: <value></value>        |                               |

| Installation- and user manual: LCS-KD04 KIWA | Version: 1.3                      | Page 22 of 26 |
|----------------------------------------------|-----------------------------------|---------------|
|                                              | Copyright © 2013 LC-Products B.V. |               |

|                    | LC-Products B.V.                                            |
|--------------------|-------------------------------------------------------------|
|                    | Installation- and user manual                               |
|                    | LCS-KD04 KIWA                                               |
|                    | Low alarm level(hard)                                       |
| L: <value></value> |                                                             |
|                    | Actual value, normal situation                              |
| Coloured Blue      |                                                             |
| Coloured Red       | Actual value, alarming situation                            |
|                    | Sensor error                                                |
|                    |                                                             |
| Exclamation mark   | k                                                           |
| Cross              | Sensor is not defined or unit of the sensor is not pressent |
|                    |                                                             |
| grafiek            |                                                             |

| Installation- and user manual: LCS-KD04 KIWA | Version: 1.3 | Page 23 of 26 |
|----------------------------------------------|--------------|---------------|
|                                              |              |               |

|       | LC-Products B.V.                                                                                                    |  |
|-------|----------------------------------------------------------------------------------------------------|--|
|       | Installation- and user manual                                                                                                    |  |
|       | LCS-KD04 KIWA                                                                                                    |  |
| Graph | <ul> <li>By selecting "graph" an extra programm will start up. This program shows a detailed graphic overview of the contents history.</li> <li>To use this feature you have to create a database. <ol> <li>For this go to settings in the LCS Configurator KIWA and select a database directory. The frequence of datastacking can be set.</li> <li>Start the program again for actualisation of the settings.</li> <li>The data from the sensors is stacked now in the database.</li> <li>By clicking the "graph" button the stored info is visualised in a graph.</li> </ol> </li> </ul> |  |

|--|

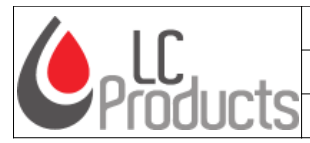

Installation- and user manual

LCS-KD04 KIWA

# 5 Technical specifications LCS-KD04 KIWA

## 5.1 LCS-KD04 KIWA

- Power LCS-KD04 KIWA: adapter 230 VAC 50/60Hz in, 24 VDC out , 6 Watt.
- Operational temperature: 0-55 °C.
- Humidity: 0-90% relative humidity, not condensating.
- Inputs:
  - 4-20mA sensor (pressure, vacuum).
  - Switch (on/off).
- Accuracy:
  - Analogue pressure sensor and vacuum sensor: 0,5% of the full scale.
  - Digital pressure sensor: 0.1% of the full scale.
- User interface:
  - 2 red leds for every sensor; flasing means soft alarm, continuously means hard alarm.
  - Green led is power indication, flashing means barometer error.
  - 2 x 16 characters LCD.
- Output:
  - 4x potential free contacts, max. 5A/230VAC; functionality depends on settings.
  - Outside dimensions: 215 x 210 x 95 mm.
- Protection class: IP54.

#### 5.2 Configuration software

- Min. system requirements: depends on Windows operating system. Pentium-II, minimal 64 Mb RAM, minimal 10 Mb free hard disk space.
- Operating system: Windows 95/98®, Windows NT4®, Windows 2000®, Windows Server 2003® ,Windows XP®, Windows VISTA®, Windows 7®.
- PC-link: free RS-232 port, USB-RS232 convertor; for local network a TCP/IP module is used.
- Modem communication: based on a analogue modem. Phoneline or wireless (GSM/GPRS).

# 5.3 Extra hardware

A LCS-KD04 KIWA system can be extended with the following modules:

- waTch Extern display: this module shows the fluid height in mm of 1 sensor.
- waTch Connection box Fuelpos: this module is interfacing with a Fuelpos system of Tokheim.
- waTch Connection box 4-20 mA: this module will generate the fluid height % into a 4-20 mA signal. 4mA = 0%, 20mA = 100%.

For more information about these modules please contact LC-Products or visit our site www.lcproducts.nl .

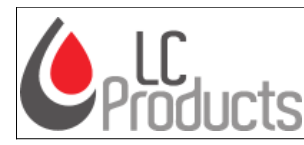

LCS-KD04 KIWA

# 6 Declaration of confirmation

## Declaration of confirmation 89/392/CEE

| Name::     | LC-Products B.V.        |
|------------|-------------------------|
|            | Bedrijvenpark Twente 30 |
|            | 7602 KB Almelo          |
|            | Netherlands             |
| Telephone: | +31 (0)88 8111000       |
| Fax:       | +31 (0)88 8111009       |
| Email:     | info@lc-products.nl     |

Declares that this product:

| Product name:      | waTch LCS-KD04 KIWA                                                    |
|--------------------|------------------------------------------------------------------------|
| Product number(s): | 9.01.038 LCS-KD04 KIWA, basic unit (equiped with relais and barometer) |
|                    | 9.01.039 LCS-KD04 KIWA, basic unit (equiped with a GSM/GPRS modem)     |
| Poweradapter:      | Model GSU15E-6                                                         |

Is produced according the following standardss:

| EMC and safety | EN 61000-6-3 (2001)                         |
|----------------|---------------------------------------------|
|                | EN 61000-6-2 (2001)                         |
|                | EN 61000-3-2 (1995) + A1 (1998) + A2 (1998) |
|                | EN 61000-3-3 (1995)                         |
|                |                                             |

We declare with all accountability the product is produced according the directive 89/392/CEE and the subsequent directions.

Almelo, 2013